# NAVODILA ZA PROGRAMIRANJE RADIJSKE POSTAJE BAOFENG UV-5R

POMEMBNO! Pred začetkom programiranja ponastavi radijsko postajo na primarne nastavitve!

Prižgi napravo – Menu – Reset All (40 opcija) – Menu – Potrdi

### 1. NAMESTITEV PROGRAMSKE OPREME NA OSEBNI RAČUNALNIK

- Na CD-ju se nahaja mapa »Baofeng UV5R Programiranje«. V mapi pojdi v: CD/UV\_5R\_VIP in zaženi datoteko setup.
- Namesti program v direktorij računalnika ("C:\Program Files")
- V mapi, kjer se je namestil program, poleg (dveh) obstoječih datotek naredi novo mapo z imenom **»ZARE frekvence**« (Slika 1).

| Organiziraj 👻 Vključi v | k → Lokalni disk (C:) → Programske datoteke ()<br>knjižnico マ Skupna raba マ Zapiši | 86) ▶ UV_5R_VIP ▶<br>Nova mapa | -                 |          |
|-------------------------|------------------------------------------------------------------------------------|--------------------------------|-------------------|----------|
| 🔆 Priljubljene          | Ime                                                                                | Datum spremembe                | Тір               | Velikost |
| 🧮 Namizje               | ZARE frekvence                                                                     | 7.3.2016 16:47                 | Mapa z datotekami |          |
| 🗐 Nedavna mesta         | ST6UNST                                                                            | 7.3.2016 16:45                 | Dokument z bese   | 3 KB     |
| Prenosi                 | <sup></sup> UV_5R_VIP                                                              | 19.9.2012 22:36                | Program           | 1.992 KB |

Slika 1: Ustvarjanje nove mape "ZARE frkevence"

 V mapo »ZARE frekvence« sedaj s CD-ja skopiraj datoteko »zare frekvence.dat«

### 2. POVEZAVA RADIJSKE POSTAJE BAOFENG UV-5R z RAČUNALNIKOM

- S priloženim USB kablom poveži napravo Baofeng in osebni računalnik (Slika 2).

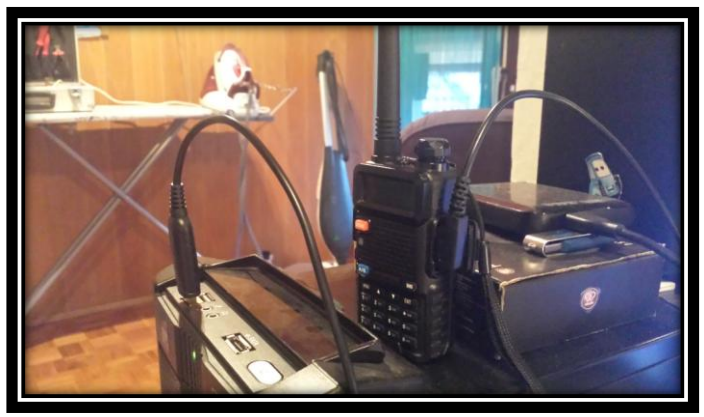

Slika 2: Povezava radijske postaje in osebnega računalnika

#### 3. PROGRAMIRANJE RADIJSKE POSTAJE BAOFENG NA FREKVENCE »ZARE«.

- Odpri v prvem koraku nameščen program »UV\_5R\_VIP«
- Ko se program zažene, klikni na opcijo: File → Open
- Ko se odpre novo okno, najdi v direktoriju programa (»C:/ ...«), datoteko
  »zare frekvence.dat« (Slika 3) in klikni gumb »Confirm«.

| 🕜 Open File                                                                                                    | X |
|----------------------------------------------------------------------------------------------------|---|
| Drive:                                                                                                    |   |
| (a) C:\<br>(a) Program Files (x86)<br>(a) UV_5R_VIP                                                                                                    |   |
| Text Contract Contrac |   |
| zare frekvence.dat.dat                                                                                                    |   |
|                                                                                                    |   |
|                                                                                                    |   |
| Open File: zare frekvence.dat.dat Confirm Cance                                                                                                    |   |

Slika 3: Izbor datoteke ZARE frekvenc

- Po kliku Confirm se bo izpisalo okno »Operate prompt«. Klikni »V redu«.
- Za tem se bo odprlo okno **»Channel Informations**«, s celotnim seznamom urejenih ZARE frekvenc.
- Sedaj v zgornji vrstici programa izberi možnost »Program → Write to radio«
- Odpre se ti novo okno »Write Data to Radio«, kjer klikni na gumb »Write«.
- Počakaj nekaj trenutkov, da se naložijo vse »Data block« datoteke (Slika 4).

| 71.3  HIGH W  OFF  ON  ON  1  ZARED3    71.3  HIGH W  OFF  ON  ON  1  ZARED3    71.9  HIGH W  OFF  ON  ON  1  ZARED3    71.9  HIGH W  OFF  ON  ON  1  ZARED3    71.9  HIGH W  OFF  ON  ON  1  ZARED3    71  Write Data to Radio  74  74  74  74 |
|----------------------------------------------------------------------------------------------------|
| 71.3  HIGH W  OFF  ON  1  ZARE10    71.9  HIGH W  OFF  ON  ON  1  ZARE11    71.9  HIGH W  OFF  ON  ON  1  ZARE12    71  Write Data to Radio  T  T  T  T    71  Write Data to Radio  T  T  T    71  T  T  T  T  T                                |
| 71.9  HIGH  W  OFF  ON  1  ZARE11    71.9  HIGH  W  OFF  ON  1  ZARE12    71  Write Data to Radio  7  7  7    74  74  7  7  7                                                                                                    |
| 71.9  HIGH  W  OFF  ON  1  ZARE12    71  Write Data to Radio  3    71  74    74  74                                                                                                    |
| 77<br>77<br>77<br>77<br>77<br>77<br>77<br>77<br>77<br>77                                                                                                    |
| 77<br>74<br>74<br>76<br>77                                                                                                    |
|                                                                                                    |
|                                                                                                    |
| 77                                                                                                    |
|                                                                                                    |
| 74 Writing 349 Data Block                                                                                                    |
| 74                                                                                                    |
| 71                                                                                                    |
| 71 Write Lancel Heip                                                                                                    |
| 71                                                                                                    |
| 77                                                                                                    |
| 77                                                                                                    |
| 77                                                                                                    |
| 74                                                                                                    |
| 74                                                                                                    |
| 74                                                                                                    |
|                                                                                                    |
|                                                                                                    |
| Default Clear Close                                                                                                    |
|                                                                                                    |
|                                                                                                    |

Slika 4: Nalaganje datotek na radijsko postajo

- Potrdi novo okno s klikom na gumb »V redu«.

## NAPRAVA JE SEDAJ SPROGRAMIRANA NA FREKVENCE ZARE!

Sedaj lahko zapreš program in odklopiš radijsko postajo z računalnika.